×

# Lektion 4: Erfolgreich installiert - und jetzt?

Open-Source-Dokumentation von Olaf-Droste-Products

Lizenz: CC BY-SA 4.0 - https://Olaf-Droste-Products.net

×

## Lektion 4: DokuWiki installieren & konfigurieren

Jetzt wird's konkret: Du startest die DokuWiki-Erstinstallation, richtest dein Admin-Konto ein und hast am Ende dein erstes eigenes Offline-Wiki auf dem USB-Stick.

## 1. Installationsseite aufrufen

Nachdem du den Webserver gestartet hast, rufst du im Browser folgende Adresse auf:

#### → http://127.0.0.1:8800/install.php

Du landest auf dem Installationsformular von DokuWiki.

## 2. DokuWiki einrichten: Schritt für Schritt

#### Folgende Felder solltest du ausfüllen:

- Wiki-Name z. B. "Mein USB-Wiki" oder "Offline Notizen"
- Admin-Benutzername z. B. `admin`
- Passwort + Wiederholung ein sicheres Kennwort wählen!
- E-Mail-Adresse optional (für Passwort-Reset)
- Sprache z. B. `Deutsch`

Du kannst auch Optionen wie Open Registration (Benutzer dürfen sich selbst registrieren) deaktivieren, da du vermutlich allein mit dem Stick arbeitest.

Dann klickst du auf: → Installation starten

## **3. DokuWiki wurde erfolgreich installiert**

Du bekommst die Meldung: "DokuWiki wurde erfolgreich installiert"

Danach landest du auf der Startseite deines neuen Wikis – als angemeldeter Administrator.

Du bist nun bereit, Seiten anzulegen, Plugins zu installieren oder dein Design anzupassen -

alles lokal auf deinem USB-Stick.

×

## **4. Erste Schritte im Wiki**

- Oben rechts  $\rightarrow$  Admin-Bereich
- Menüpunkt "Seite erstellen" → erste eigene Wiki-Seite anlegen
- Im Namensraum `start` kannst du deine Startseite definieren
- Über das Zahnrad (۞) erreichst du die Konfiguration

Du brauchst keine Datenbank – alle Inhalte werden als Textdateien im `data/`-Ordner gespeichert.

## **5. Sicherheit & Hinweis für den Stickbetrieb**

Da der Webserver lokal läuft, ist dein Wiki nur auf deinem eigenen Rechner im Browser sichtbar. Trotzdem solltest du:

- Ein sicheres Admin-Passwort verwenden
- Das Wiki bei Bedarf mit `.htaccess` oder Firewall blockieren
- Den Stick immer sicher auswerfen, um Datenverlust zu vermeiden

#### → Weiter zu Lektion 5: Datensicherung & Portabilität

minikurs dokuwiki usb lektion\_04 installation konfigurieren

Seite 3 / 3 - CC BY-SA 4.0 - wiki.droste-home.net